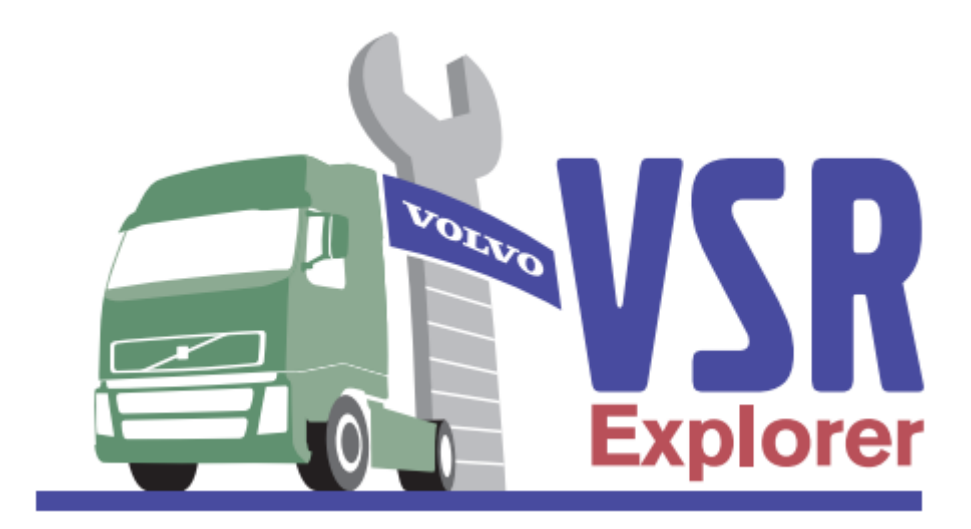

# Vehicle Service Records Explorer

# 1. Introduction

### Purpose:

The **Vehicle Service Records (VSR)** is a global system which provides the Volvo Dealer network with access to the service and repair history of Volvo trucks and buses. It is a web application accessed via the Dealer & Workshop Portal (EUD) and YourVolvoDealer (ID), and is available to all authorized Volvo Workshops.

VSR includes the following repair information for each workshop visit (subject to limitations):

- Date of repair
- Repair order number
- Repairing dealer (name, address, phone, fax, responsible market company, importer)
- Mileage at date of repair
- Dealer free text (description)
- Details of parts fitted (part number, part description, quantity)
- Details of labor operations (operation code, operation number and description, used time)
- Contract (service) information
- Warranty (claim) information

#### **Business benefits:**

VSR is designed to provide the Volvo Dealer Network with a consolidated, easily accessible record of all services and repairs carried out on Volvo vehicles by Volvo dealer/workshops, irrespective of the

country of origin of the vehicle or the location of the repairing dealer. Service and repair records concerning each vehicle are sourced from the dealer management system (GDS) of the repairing dealer/workshop and supplemented with additional warranty claim information and contract details held in the central warranty (UCHP) and contract systems (TSA). This means that VSR will be the "one stop shop" for accessing the service history of all Volvo vehicles. The benefit to the dealer (and customer) is that VSR is an easily accessible record which can be used to support the receptionists and technicians in their daily activities.

- Planning vehicle visits to the workshop
- Fault diagnostics
- Handling customer enquiries
- Avoiding repeat repairs
- Checking parts warranty entitlement
- Checking contract status
- Checking service history of used vehicles
- Alerts for stolen or scrapped vehicles
- Link to vehicle specification records

The fact that this tool is available, and is used as part of the workshop routines, shows the customer that the Volvo network acts together as one support group, sharing information for the benefit of the customer. Most importantly, this tool supports recognized dealer best practice which recommends that the recent service history of the vehicle is checked before starting any repair. In many cases valuable information is obtained which contributes to a quality repair and a high level of customer satisfaction.

## **Useability:**

The system has been designed from the start to be user friendly with easy access and no complicated set up procedures and no significant training requirements.

- Access is via the Dealer and Workshop Portal (EUD) and YourVolvoDealer (ID), so no additional passwords or sign on is needed.
- It is an online (web) application so there are no local installation or setup issues.
- All the information is presented on one screen with popup windows, so no complicated menus to navigate through.

# 2. Source systems & data collection/flows

## **Information flow:**

# VSR INFORMATION FLOW

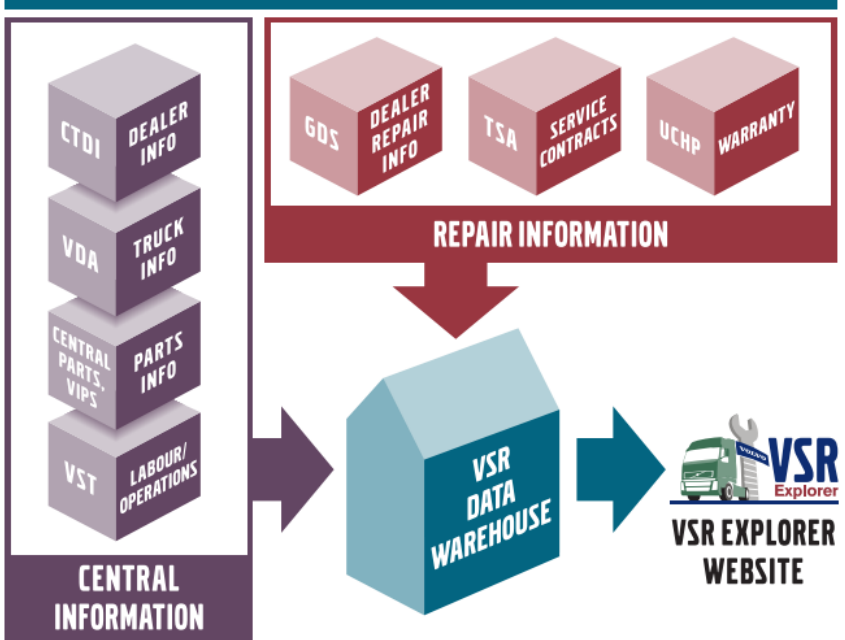

## **CENTRAL INFORMATION**

CTDI

System that contains address information for Volvo dealers/workshops

VDA

Database that contains vehicle specifications

#### VIPS

Data warehouse that contains Volvo spare parts information

#### VST

System that contains Volvo operation numbers and standard times

# REPAIR INFORMATION

Dealer management system for workshop planning and invoicing

**TSA** System used to manage contract repairs

#### UCHP

Warranty system which contains warranty claim database

## Limitations of data:

In common with other database systems, the quality of the data viewed or extracted from VSR is largely dependent on the quality of the input.

**GDS** - This is the main source of service and repair information. The data is only recorded from those dealers/workshops who are operating in GDS, using the workshop repair order function. No financial data is uploaded from GDS.

**CTDI** - System that contains dealer information. E.g. name, address, phone number and to which market company a dealer/workshop belongs to. It is each market company's responsibility to keep CTDI updated.

**UCHP** - If there is additional claim information in UCHP this is shown as additional information. If there are no matching GDS records the repair information will be taken from UCHP.

**TSA** - If there is additional claim information in TSA these are shown as additional information. If there are no matching GDS records the repair information will be taken from TSA.

# 3. How to access VSR Explorer?

Access VSR by clicking on the "**VSR Explorer**" link at the Dealer & Workshop Portal (EUD) or YourVolvoDealer (ID):

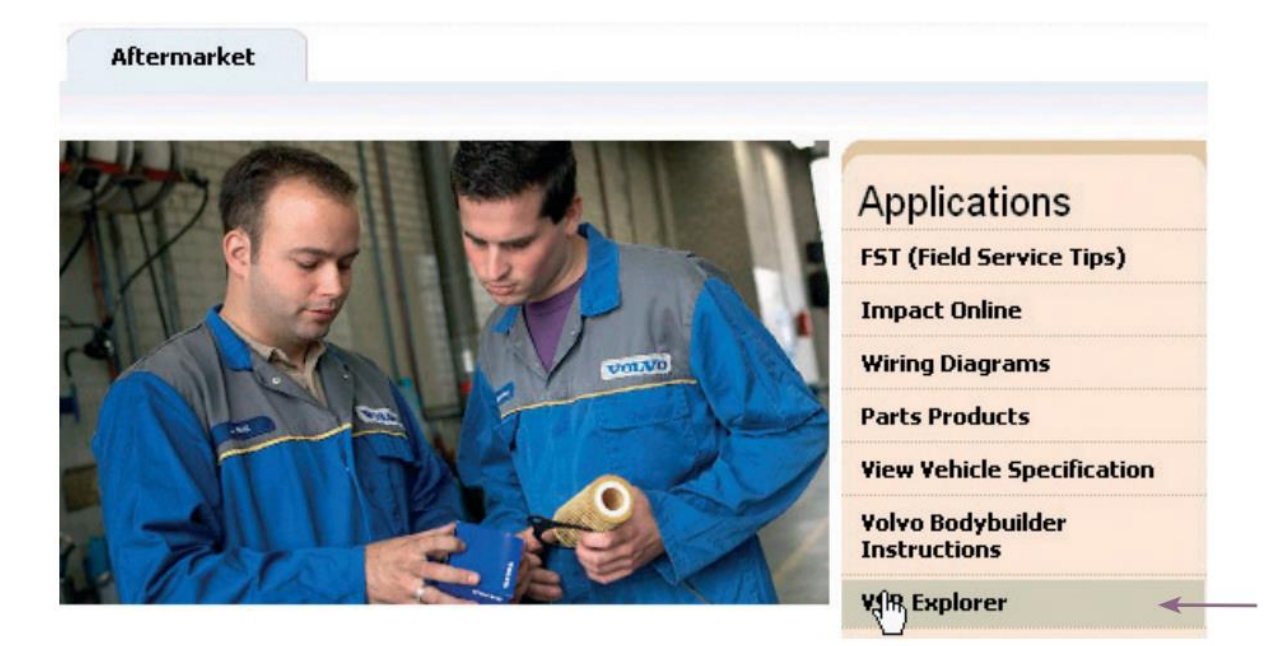

# 4. How to use VSR Explorer?

## Navigation:

When you visit VSR, you will see (by default) the next screen as home page:

| Vehicle Service                   | Records<br>VSR Explorer  | TN93768 (WSS)     |
|-----------------------------------|--------------------------|-------------------|
| Home About Help                   |                          |                   |
| Search for vehicle                |                          |                   |
| Registration nr Chassis nr VIN nr | Search Clear             |                   |
| Filters                           |                          |                   |
| Function group (level 1)          | Function group (level 2) | Payment code (PC) |
| All                               | All All                  | All 🔻             |
| Code Filter Clear                 |                          |                   |

On top at the right side (see **yellow** circle), you can see the **User ID** that is logged on (e.g. "TN93768"). Between brackets also the **Domain** is indicated, which can be **VCN** (internal Volvo network) or in most cases (from external Volvo network, like dealers via DWP) **WSS**.

Underneath the heading of VSR Explorer (see red box), you can see a menu bar with 3 menu items:

- <u>Home</u>: main page of VSR where repair information is searched, filtered and displayed.
- <u>About:</u> some additional side information and version history of all releases.
- <u>Help:</u> all required information you need to know to use VSR properly, including this VSR brochure in English, legend of icons and contact information of all DBS helpdesks.

Next panel (see green box) is the search area, where user can search the wanted vehicle to see repair information for.

Last panel (see **blue** box) is the filter area to filter though all repair events of the selected vehicle.

Underneath those areas, the results (repair records) of the searching/filtering are shown in grid/table lay-out for your selected vehicle.

#### **Vehicle selection:**

Searching a vehicle (Volvo truck or bus) can be done by using <u>one of the three search fields</u>. It's recommended to use only one search field at the time (because they are not combined during your search).

Those three search fields available are:

- <u>Registration nr:</u> E.g. "YL15UMW", "ABC-123", "ABC123", etc.
- <u>Chassis nr:</u> can have 2 parts (chassis series and chassis number, separated by "-" in between) and searching is done based on both (series and number) or only the last chassis number part. E.g.: "A-123456", "B-740235", "123456", "740235" etc.
- <u>VIN nr (Vehicle Identification Number)</u>: consists of 17 chars. E.g. "YV2RTY0C7HB805443".

#### Important note!

<u>Registration number and VIN number</u> are both "*fixed*" searches: checking on equality of your input (so **no** "*wildcard*" search!). If one matching vehicle is found, it will immediately show the repair records in the result area underneath.

<u>Chassis number</u> is composed of chassis series and chassis number with "-" in between (format like "XXX-XXX"). You can use that searching option by entering both chassis series and chassis number (with "-" in between then), or only the last chassis number (part after and without mentioning "-"). Searching is based on "*wildcard*" search to enable searching part of the chassis number. If one vehicle is found, then repair records are immediately shown in the result area underneath. But if there are multiple vehicles matching your search criteria ("*wildcard*" search allows this), then the list of matching vehicles will be shown in list and user need to select the right one by pressing the "*Select*" button in corresponding line or user can also restart a new (maybe more precise) search:

| ar                 |                         | ehicle Ser    | vice Records        |             |         |      |              |      |      | TN93768 (WSS) |
|--------------------|-------------------------|---------------|---------------------|-------------|---------|------|--------------|------|------|---------------|
| Home Ab            | out Help                |               |                     |             |         |      |              |      |      |               |
| Search for         | vehicle                 |               |                     |             |         |      |              |      |      | *             |
| Registration       | nr Chassis nr<br>740235 | VIN nr        | Search              | liear       |         |      |              |      |      |               |
| Filters            |                         |               |                     |             |         |      |              |      |      | *             |
| Function gro       | oup (level 1)           |               | Function group (lev | el 2)       |         |      | Payment code | (PC) | Code |               |
| All                |                         |               | ▼ All               |             |         | W    | All          | Ψ.   |      |               |
| Filter<br>Select v | Clear<br>ehicle fron    | n list of mat | ching vehicles: 🚔   |             |         |      |              |      |      |               |
|                    | Registr. nr             | Chassis nr    | VIN nr              | Market type | Country | Year |              |      |      |               |
| Select             | YL15UMW                 | B-740235      | YV2RT40C6FB740235   | FH13A62T    | GBR     | 2015 | *            |      |      |               |
| Select             |                         | A-740235      | YV2JSG0DXDA740235   | FM13 64R    | CHN     | 2013 |              |      |      |               |
| Select             | JRI4350                 | E-740235      | 9BVAS02C18E740235   | FH13 62T    | BRA     | 2008 |              |      |      |               |
| Select             |                         | N-740235      | 4VGWDEPGXVN740235   | WIA64T      | USA     | 1997 |              |      |      |               |

## Vehicle Service Records display:

Once one vehicle is found matching user's searching criteria, the repair records are immediately shown in underneath list (**red** box is the result area in underneath picture). In the search area, those 3 search fields will then be filled up with the specific items for selected vehicle. Also the age of the selected vehicle is mentioned under the title (if known):

|           |                           | VS                         | R Vehic                         | Ie Service Records                                                    |      | TN93768 (WSS) |
|-----------|---------------------------|----------------------------|---------------------------------|-----------------------------------------------------------------------|------|---------------|
| Н         | ome                       | About                      | Help                            |                                                                       |      |               |
| Se        | earch 1                   | for vehic                  | le                              |                                                                       |      |               |
| Re<br>YL  | gistra<br>15UMV           | tion nr<br>N               | Chassis nr<br>B-740235          | VIN nr<br>YV2RT40C6FB740235 Search Clear                              |      |               |
| Fi        | lters                     |                            |                                 |                                                                       |      |               |
| Fui       | nction<br>- All<br>Filter | group (                    | level 1)<br>Clear               | Function group (level 2)     Payment code (PC)       v     All     v  | Code |               |
| Re<br>Age | pai<br>: 2 ye:<br>PC      | r hist<br>ars, 7 m<br>Type | cory B-7402:<br>onths Show olde | 35  st repairs first Show English description  Description (Original) | #    |               |
|           |                           | .,,,,,                     |                                 |                                                                       |      |               |
|           | Ø                         | -                          | VO-20789440                     | AMBER MARKER LIGHT                                                    | 1    | _             |
|           | G                         | -                          | GB2-SUN05                       | SUNDRIES VALUE                                                        | 1    |               |
|           | ٩                         | <u>20</u>                  | 17-07-13 - Mileage              | :: 196885                                                             |      |               |
|           | O                         | *                          | AP                              | Invoiced by Amy Pearson                                               |      | -             |
|           |                           | E                          |                                 | C: Tacho NW C: Contact fault to tacho graph C: Replace                |      |               |
|           |                           | E                          |                                 | A: Replace tachograph and calibrate. Connect PC, programme            |      |               |
|           |                           | E                          |                                 | K factor, carry out tachograph chassis programming, replace           |      |               |
|           |                           | E                          |                                 | hardware                                                              |      |               |
|           | 0                         | 0                          | VO-3830600                      | Tachograph, replace                                                   | 0.2  |               |
|           | 0                         | Ø                          | VO-3831400                      | Tachograph, calibration                                               | 1    | -             |
|           | 0                         | Ø                          | VO-1701000                      | Connect-disconnect of diagnostic tool                                 | 0.2  |               |
|           | 0                         | Ø                          | VO-1703000                      | Parameter, programming                                                | 0.2  |               |
|           | 0                         | Ø                          | VO-1790300                      | Synchronize control unit data                                         | 0.1  |               |
|           | Ø                         | Ø                          | VO-1709200                      | Replace control unit, programming                                     | 0.1  |               |
|           | Ø                         | Ø                          | VO-3710200                      | Electric wires and connections, check                                 | 0.4  |               |
|           | 0                         | *                          |                                 | *****                                                                 |      | _             |
|           | Ø                         | 5                          | VO-85020811                     | TACHOGRAPH, EXCH                                                      | 1    |               |
|           | ٩                         | <u>20</u>                  | 17-06-08 - Mileage              | <u>193962</u>                                                         |      |               |
|           | 0                         | *                          | AP                              | Invoiced by Amy Pearson                                               |      |               |
|           |                           | Ð                          |                                 | Fuel filter replace as per vosp                                       |      |               |
|           | G                         | ٢                          | VO-2330600                      | Fuel filter, replace (one)                                            | 0.4  |               |
|           |                           | ٢                          |                                 | Engine oil and filter replace as per vosp                             |      |               |
|           | O                         | Ø                          | VO-1751300                      | Engine, oil and filter, replace. Lube                                 | 0.4  | *             |

Repair records are grouped by repair date (formatted "yyyy-mm-dd"), mileage and order number. By default, repairs records are sorted from most recent to oldest (sorting can be reversed by user).

Descriptions are by default shown in original language, but user has possibility to show English translation (if available). *"Repair without detail info"* as description is indicating there is an ongoing repair that has not been finished or reported yet.

#### Stolen or scrapped:

Users get warning when selected vehicle has been stolen or scrapped. This warning comes in red on top of the repair events grid/table:

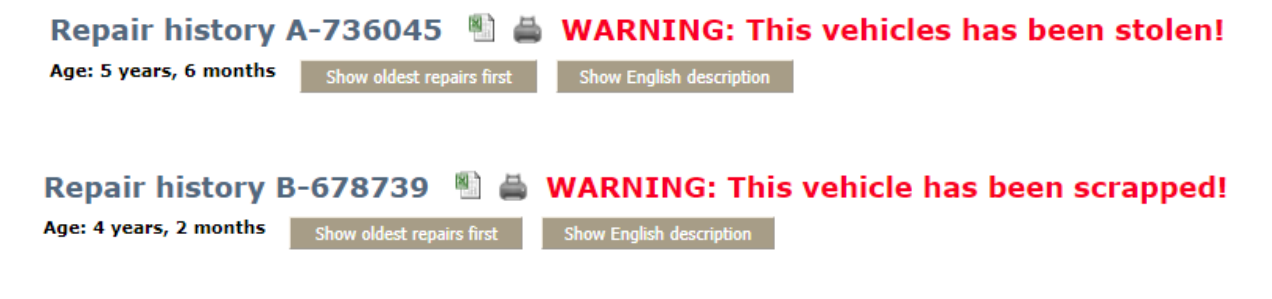

## **Column headings:**

| °C  | Туре        | Code                       | Description (Original)                 | #   |
|-----|-------------|----------------------------|----------------------------------------|-----|
| 0   |             | VO-969289                  | VIPS MA/FE M08                         | 1   |
| ۲   | - 5         | VO-976445                  | VIPS MALE M08-9                        | 1   |
| I   | w <u>20</u> | 16-09-09 - Mileage         | : 118644                               |     |
| 0   | Ø           | VO-1701000                 | Connect-disconnect of diagnostic tool  | 0.2 |
| 0   | Ø           | VO-1701200                 | Fault codes, reading                   | 0.2 |
| 0   | Ø           | VO-3710200                 | Electric wires and connections, check  | 0.4 |
| 0   | Ø           | VO-3710000                 | Repair connection.                     | 0.1 |
| 0   | Ø           | VO-8150000                 | Dash strip/rebuild.                    | 0.3 |
| 0   | Ø           | LO-19300                   | Breakdown assistance customer premises | 1.5 |
| Ø   | *           | 10600                      | Service van charge.                    |     |
| 0   | M <u>20</u> | <u> 16-07-06 - Mileage</u> | : 100018                               |     |
| 0   | Ø           | VO-6412600                 | Wire, steering wheel adjusting         | 0.6 |
| Ø   | Ø           | VO-2584600                 | SCR system, test                       | 0.5 |
| 0   | Ø           | VO-2580800                 | Pump unit, remove                      | 0.7 |
| 0   | Ø           | LO-2594500                 | Overflow valve, replace. Pump unit     | 0.3 |
| Ø   | Ø           | VO-2581100                 | Dosage unit, remove refit              | 0.6 |
| 0   | Ø           | VO-2589600                 | Injector, aftertreatment, clean        | 0.4 |
| Ø   | Ø           | VO-2581000                 | Pump unit, install                     | 0.6 |
| 0   | Ø           | LO-2592000                 | Exhaust aftertreatment system, service | 0.6 |
| Ø   | ø           | VO-2546300                 | NOx conversion, test                   | 0.5 |
| 100 |             | VO-82615474                | PEDAL ARRANGEMENT                      | 1   |

In the repair information table/grid, the next columns are shown on top:

- <u>PC (payment code)</u> with next possible icons:
  - Warranty
  - Gervice contract
  - Internal
  - Retail / Customer
- <u>Type</u> with next possible icons:
  - Spare part
  - 🗉 Text
  - Ø Performed operation
  - \* Other
- <u>Code</u> can be part number or labor operation or other information.
- <u>Description:</u> part description or text description associated with the Volvo VST operation number. It is the original description (by default) but user can also choose to show English translation (if available).
- <u># (quantity / hours)</u>: quantity for each part or number of hours for labor operations.

Under those header columns, all repair information is grouped by repair date, mileage and order number (this last is not mentioned in the grouping text).

### Additional information:

Per grouping (repair date, mileage and order number) in the repair events, user can choose to click one of the three icons (on the left) or on the grouping title itself to get more detailed information (if available).

|   | w   |   | ж           | 10600                           | Service van charge.            |
|---|-----|---|-------------|---------------------------------|--------------------------------|
| 4 | S 🖸 | W | <u>20</u> : | <u> 16-07-06 - Mileage: 100</u> | 018                            |
|   | 0   |   | Ø           | VO-6412600                      | Wire, steering wheel adjusting |

S Clicking on this icon will show dealer information in new popup window

- Clicking on this icon will show service contract information in new popup window
- Clicking on this icon will show warranty (claim) information in new popup window

Clicking on the <u>grouping title</u> (in this example: "2016-07-06 – Mileage: 100018") will show all available detailed information in new popup window:

| TIN I    |                   | NS<br>Expl      | R              | Vehicle Se                                                                                                    | ervice Reco                                | rds                                |         | TN93768 (WSS) |
|----------|-------------------|-----------------|----------------|----------------------------------------------------------------------------------------------------|--------------------------------------------|------------------------------------|---------|---------------|
| Н        | ome               | About           | Help           | Repair history details                                                                                                    | 5 B-740235 on 2016-0                       | 7-06                               | * = • × |               |
| Se       | arch fo           | or vehi         | cle            | Repair details                                                                                                    |                                            |                                    | A       | *             |
| Re<br>YL | gistrati<br>15UMW | ion nr          | Chase<br>B-740 | Registration nr<br>YL15UMW                                                                                                  | Chassis nr<br>B-740235                     | <b>VIN nr</b><br>YV2RT40C6FB740235 |         |               |
| Fi       | ters              | _               |                | Repair date<br>2016-07-06                                                                                                   | Repair mileage<br>100018                   | Order nr<br>2007356                |         | A             |
| Fu       | nction            | group           | (level 1)      |                                                                                                    |                                            |                                    |         |               |
|          | All               |                 |                | Service records                                                                                                    |                                            |                                    | •       |               |
|          | Filter            |                 | Clear          | Dealer info                                                                                                    |                                            |                                    | A       |               |
| Re       | pair<br>: 2 yea   | hist<br>rs, 7 m | ory i          | Crossroads Truck ar<br>Pheasant Drive<br>Birstall<br>WF17 9LR<br>Great Brittain<br>중 (01924) +44 1924<br>읍 (01924) +44 1924 | nd Bus Ltd (importer n<br>425000<br>441111 | r 1320)                            |         |               |
|          | PC                | Туре            | Code           | Service contract                                                                                                    |                                            |                                    | •       |               |
|          | ۲                 | 5               | VO-96          | Warranty info                                                                                                    |                                            |                                    | · ·     | *             |
|          | ٢                 | 5               | VO-97          |                                                                                                    |                                            |                                    |         |               |
| -        | 8                 | <u></u>         | 16-09-0        |                                                                                                    |                                            | Print Close                        |         |               |
|          | 0                 | 0               | V0-17          |                                                                                                    |                                            |                                    |         |               |
|          | 0                 | Ø               | VO-37          |                                                                                                    |                                            |                                    |         |               |
|          | ٢                 | Ø               | VO-37          |                                                                                                    |                                            |                                    |         |               |
|          | ۲                 | ٢               | VO-81          |                                                                                                    |                                            |                                    |         |               |
|          | ٩                 | Ø               | LO-19          |                                                                                                    |                                            |                                    |         |               |
|          | 0                 | *               | 10600          |                                                                                                    |                                            |                                    |         |               |
| -        |                   | <u>20</u>       | 16-07-0        |                                                                                                    |                                            |                                    |         |               |
|          | 0                 | 0               | VO-64          |                                                                                                    |                                            |                                    |         |               |
|          | ě                 | 0               | V0-25          |                                                                                                    |                                            |                                    |         |               |
|          | ø                 | ø               | 10-25          |                                                                                                    |                                            |                                    |         |               |
|          | ٢                 | Ø               | VO-25          |                                                                                                    |                                            |                                    |         |               |
|          | ۲                 | Ø               | VO-25          |                                                                                                    |                                            |                                    |         |               |
|          | ٢                 | Ø               | VO-25          |                                                                                                    |                                            |                                    |         |               |
|          | ٢                 | ٢               | LO-25          |                                                                                                    |                                            |                                    |         |               |
|          | ۵                 | Ø               | VO-25          |                                                                                                    |                                            |                                    |         |               |
|          | ٩                 | - 5             | VO-82          |                                                                                                    |                                            |                                    |         |               |
|          | ٩                 | 5               | VO-21          | 687870 OVE                                                                                                    | RFLOW VALVE                                |                                    | 1       |               |
| -        | 9                 | <u>2</u>        | 16-04-2        | 22 - Mileage: 78330                                                                                                    |                                            |                                    |         | •             |

In fact, it's always the *same* popup window that is shown for that repair date, mileage and order number, but depending on the icon that has been clicked 5 panels are collapsed and/or extended (if there is information for that part):

| TIM I      |                           | Exp               | SR<br>lorer    | Vehicle                                                                    | Service                 | Records<br>VSR Explorer   |                     |                       |           |   |          |
|------------|---------------------------|-------------------|----------------|----------------------------------------------------------------------------|-------------------------|---------------------------|---------------------|-----------------------|-----------|---|----------|
| Но         | me                        | About             | : Help         | Repair history o                                                           | letails B-740235 (      | on 2016-07-06             |                     |                       | <br>_ = × |   |          |
| Se         | arch fo                   | or veh            | icle           | Repair details                                                             | ;                       |                           |                     |                       |           |   |          |
| Reg<br>YL  | j <b>istrati</b><br>15UMW | on nr             | Chass<br>B-740 | Registration n<br>YL15UMW                                                  | r Chassis n<br>B-740235 | VIN nr<br>YV2RT40         | C6FB740235          |                       |           |   |          |
| Fil        | ters                      |                   |                | Repair date                                                                | Repair mi               | leage Order ni<br>2007356 | r                   |                       |           |   |          |
| Fur        | ction o                   | group             | (level 1)      | 2010 07 00                                                                 | 100010                  | 2007000                   |                     |                       |           |   |          |
|            | All                       |                   |                | Service record                                                             | ds                      |                           |                     |                       | T         |   |          |
|            |                           |                   |                | Dealer info                                                                |                         |                           |                     |                       | *         |   |          |
| Re<br>Age: | pair<br>2 yea             | his<br>rs, 7 r    | tory i         | Crossroads Tru<br>Pheasant Drive<br>Birstall<br>WF17 9LR<br>Great Brittain | uck and Bus Ltd(        | importer nr 1320)         |                     |                       |           | l |          |
|            | PC                        | Тур               | e Code         | 器 (01924) +44<br>昌 (01924) +44                                             | 1924 425000             |                           |                     |                       |           |   |          |
|            | 0                         | 5                 | VO-96          | Service contr                                                              | act                     |                           |                     |                       |           |   | <b>Î</b> |
| 4          | 3                         | _ <b>⊑</b><br>⊠ 2 | 016-09-        | Contract on                                                                | Ture                    | Chabura                   |                     | Duration              | -         |   |          |
|            | 0                         | 0                 | VO-17          | 40019299                                                                   | 2RR                     | Closed                    |                     | 24 months             |           |   |          |
|            | ۵                         | Ø                 | VO-17          |                                                                            |                         |                           |                     |                       |           |   |          |
|            | 0                         | 0                 | VO-37          | Registration<br>2015-10-27                                                 | Expiring<br>2017-08-1   | 5 2015-08-                | -17                 | Closure<br>2017-12-29 |           |   |          |
|            | 0                         | 0                 | VO-37          |                                                                            |                         |                           |                     |                       |           |   |          |
|            | ø                         | 0                 | LO-19          | Latest repair                                                              | Mileage                 |                           |                     |                       |           |   |          |
|            | ۲                         | *                 | 10600          | 2017-00-12                                                                 | 203003                  |                           |                     |                       |           |   |          |
| -          | <u>s</u> c                | <u>w</u> <u>2</u> | 016-07-0       | Crossroads Tru<br>Pheasant Drive                                           | uck and Bus Ltd(        | dealer nr 1008)           |                     |                       |           |   |          |
|            | 0                         | Ø                 | VO-64          | Birstall                                                                   |                         |                           |                     |                       |           |   |          |
|            | 0                         | 0                 | VO-25          | Great Britain                                                              |                         |                           |                     |                       |           |   |          |
|            | ø                         | 0                 | 10-25          |                                                                            |                         |                           |                     |                       | _         |   |          |
|            | 0                         | 0                 | VO-25          | Warranty info                                                              |                         |                           |                     |                       | <b>A</b>  |   |          |
|            | 0                         | Ø                 | VO-25          | Claim 383422                                                               | - Job 1                 |                           |                     |                       |           |   |          |
|            | 0                         | Ø                 | VO-25          | Part                                                                       | 82615474                | PEDAL ARRANGEMENT         | r<br>adjusting mech | anism replace         |           |   |          |
|            | 0                         | 0                 | LO-25          | Defect cod                                                                 | e 82                    | Material crack            | ajusting meen       | amany replace         |           |   |          |
|            | 0                         | 0                 | VO-25          | Claim 202422                                                               | 1-1-2                   |                           |                     |                       |           |   |          |
|            | ő                         | 5                 | V0-82<br>V0-21 | Claim 383422                                                               | - JOD Z                 |                           |                     |                       | <br>      |   |          |
|            | 8                         | <u>.</u> 2        | 016-04-2       | Part<br>Operation                                                          | 2594500                 | Overflow valve, replace   | e. Pump unit        |                       |           | - |          |
|            | 0                         | 0                 | VO-86          | 00100                                                                      | Cab tilt pump, che      | ck. Campaign only         |                     |                       | 0.5       | 5 |          |
|            | ۵                         | Ø                 | VO-86          | 00200                                                                      | Cab tilt cylinder cl    | neck. Campaign only       |                     |                       | 0.7       | 7 |          |
|            | 0                         | Ø                 | VO-17          | 01000                                                                      | Connect-disconne        | ct of diagnostic tool     |                     |                       | 0.2       | 2 |          |
|            | 0                         | 0                 | VO-38          | 15800                                                                      | IC, SW update. Ca       | impaign only              |                     |                       | 0.3       | 3 |          |
|            | 0                         | 0                 | VO-33          | 12200                                                                      | Starter motor, rela     | iy, clean. Campaign       |                     |                       | 0.6       | ь |          |
|            |                           | -                 | 10-22          | 001005                                                                     |                         | ••                        |                     |                       | 1         | - | -        |

# Credit note:

Red lines in the repair history refer to credit note:

| Re  | epair   | hist       | ory A-123456              |                                                             |     |  |
|-----|---------|------------|---------------------------|-------------------------------------------------------------|-----|--|
| Age | : Unkno | own        | Show oldest repairs first | Show English description                                    |     |  |
| _   |         |            |                           |                                                             |     |  |
|     | PC      | Туре       | Code                      | Description (Original)                                      | #   |  |
|     | Ψ       | -          | LU-12500801               | ATTACHE KAPIDES                                             | 2   |  |
|     | O       | - <b>5</b> | LO-12500836               | COSSE                                                       | 1   |  |
|     | 0       | <b>5</b>   | VO-948702                 | RUBAN SERRAGE                                               | 5   |  |
|     | 0       | *          | VARIA                     | PETITES FOURNITURES                                         |     |  |
|     | 8       | <u>20</u>  | 04-07-08 - Mileage: 581   | <u>.082</u>                                                 |     |  |
|     |         | Э          |                           | faire appoint huile moteur                                  |     |  |
|     | Θ       | ٥          | VO-1751900                | APPOINT D'HUILE MOTEUR                                      | 0.1 |  |
|     | Θ       | 5          | LO-20096100               | HUILE MOT TD MA                                             | 5   |  |
|     |         | B          |                           | graissage avec controle                                     |     |  |
|     | Θ       | Ø          | VO-1752400                | GRAISSAGE AVEC CONTROLES, SUIVANT LE                        | 0.9 |  |
|     |         | Ξ          |                           | PLAN DE GRAISSAGE EN QUESTION, CABINE                       |     |  |
|     |         | Ξ          |                           | COMPRISE                                                    |     |  |
| 4   | 8       | 20         | 04-07-07 - Mileage: 602   | <u>1623</u>                                                 |     |  |
|     |         | Э          |                           | depannage aire sur garonne a montauban reparation sur place |     |  |
|     |         | l m        |                           |                                                             |     |  |

## Filtering:

It can be very useful to be able to find repairs related to vehicle's specific problem or repairs for a certain payment code or repairs by specific (operation or part) code. This filtering is done in the filter area, for example:

| Filters                  |                          |                              |
|--------------------------|--------------------------|------------------------------|
| Function group (level 1) | Function group (level 2) | Payment code (PC)            |
| 4 - power transmission   | V 40 - general           | <ul> <li>Warranty</li> </ul> |
| Code                     |                          |                              |
| LO-2592000 Filter Clear  |                          |                              |
|                          |                          |                              |

There are 4 filtering criteria possible:

- <u>Function group (level 1)</u>: parts and operations are associated to function groups.
- <u>Function group (level 2)</u>: more detailed filtering by function group (level 2) is only enabled for filtering when user has already selected a function group level 1.
- <u>Payment Code (PC)</u>: 4 different values possible to filter on (Contract, Internal, Retail and Warranty).
- <u>Code:</u> filtering on operation code or part code by "*wildcard*" filtering, so it means selecting only those repairs with (part or operation) codes containing the input entered by user.

#### Languages and translations:

The VSR application is available in English only, but the data content is in the (original) language of the repairing dealer. However, a limited translation function into English is available. This function is activated by clicking on the button *"Show English description"* on top of the repair events grid.

| Re  | pair   | hist | ory A-123456              |                                        |   |
|-----|--------|------|---------------------------|----------------------------------------|---|
| Age | : Unkn | own  | Show oldest repairs first | Show English description               |   |
|     | PC     | Туре | Code                      | Description (Original)                 | # |
|     |        | Ð    |                           | Month Of January                       |   |
|     |        | E    |                           | Please journal it to 7453 - 762902     |   |
|     | ٩      | 20   | 18-01-03 - Mileage: 1     |                                        |   |
|     | 0      | *    | 8910000                   | STAFF WELFARE 2018                     |   |
|     |        | E    |                           | WEEK 1 2 and 3                         |   |
|     | 0      |      | RC-Q895394                | DUST MASKS FFP3S                       | 2 |
|     |        | Ð    |                           | lsv11096/jb                            |   |
|     | 0      | 5    | RC-1881105                | ARCO HIVIS B/WARMER                    | 1 |
|     |        | E    |                           | LSV11096                               |   |
|     | 0      | *    | INVAMC                    | INVOICED BY ANDY MCALLISTER            |   |
|     |        | E    |                           | QUERIES TO BE RECIEVED WITHIN 7 DAYS   |   |
|     |        | E    |                           | CONTACT CREDIT CONTROL 0151 549 3000   |   |
|     |        | E    |                           | ****** THANKYOU FOR YOUR CUSTOM ****** |   |
|     | 8      | 20   | 17-12-30 - Mileage: 1     |                                        |   |
|     |        |      | 1                         | Dec 2017 stoff                         |   |

If there is no English translation available for text, the original text is set italic. To return to the text in original language, click on the button *"Show original description"*. Note that local parts, local operation numbers and the repairing dealer's free text are not translated.

| Re  | pair   | hist | ory A-123456              | 1                                      |   |
|-----|--------|------|---------------------------|----------------------------------------|---|
| Age | : Unkn | own  | Show oldest repairs first | Show original description              |   |
|     | PC     | Туре | Code                      | Description (English)                  | # |
|     |        |      |                           | Month Of January                       |   |
|     |        | B    |                           | Please journal it to 7453 - 762902     |   |
| -   | ٩      | 20   | 18-01-03 - Mileage: 1     |                                        |   |
|     | 0      | *    | 8910000                   | STAFF WELFARE 2018                     |   |
|     |        | E    |                           | WEEK 1 2 and 3                         |   |
|     | 0      | - 6  | RC-Q895394                | DUST MASKS FFP3S                       | 2 |
|     |        |      |                           | lsv11096/jb                            |   |
|     | 0      | 5    | RC-1881105                | ARCO HIVIS B/WARMER                    | 1 |
|     |        |      |                           | LSV11096                               |   |
|     | 0      | *    | INVAMC                    | INVOICED BY ANDY MCALLISTER            |   |
|     |        |      |                           | QUERIES TO BE RECIEVED WITHIN 7 DAYS   |   |
|     |        |      |                           | CONTACT CREDIT CONTROL 0151 549 3000   |   |
|     |        |      |                           | ****** THANKYOU FOR YOUR CUSTOM ****** |   |

### **Printing:**

There are 3 places in VSR Explorer where you can print some information by clicking on the print icon or print button:

• <u>List of matching vehicles</u> if your search ended up in multiple vehicles matching your entered criteria:

| and the second second                                              |                                                                                    |                                                                                                    |                                                                                                    |                                                                                                    |                                                                                                    |                                                                                                    |                                                                              |       |                                                                              |                                                                                                    |    |        |       |
|--------------------------------------------------------------------|------------------------------------------------------------------------------------|----------------------------------------------------------------------------------------------------|----------------------------------------------------------------------------------------------------|----------------------------------------------------------------------------------------------------|----------------------------------------------------------------------------------------------------|----------------------------------------------------------------------------------------------------|------------------------------------------------------------------------------|-------|------------------------------------------------------------------------------|----------------------------------------------------------------------------------------------------|----|--------|-------|
| me Al                                                              | bout Help                                                                          |                                                                                                    |                                                                                                    |                                                                                                    |                                                                                                    |                                                                                                    |                                                                              |       |                                                                              |                                                                                                    |    |        |       |
| arch for                                                           | vehicle                                                                            |                                                                                                    |                                                                                                    |                                                                                                    |                                                                                                    |                                                                                                    |                                                                              |       |                                                                              |                                                                                                    |    |        |       |
| gistration                                                         | n nr Chassis nr<br>12345                                                           | r VIN nr                                                                                                    | Sea                                                                                                    | arch Clear                                                                                                    | -                                                                                                    |                                                                                                    |                                                                              |       |                                                                              |                                                                                                    |    |        |       |
| ters                                                               |                                                                                    |                                                                                                    |                                                                                                    |                                                                                                    |                                                                                                    |                                                                                                    |                                                                              | -     |                                                                              |                                                                                                    |    | <br>   |       |
| All                                                                | oup (level 1)                                                                      |                                                                                                    | Function                                                                                                    | n group (level 2                                                                                                    | )                                                                                                    |                                                                                                    |                                                                              | Payme | ent code (PC)                                                                | Code                                                                                                    |    | Filter | de    |
|                                                                    |                                                                                    |                                                                                                    |                                                                                                    |                                                                                                    |                                                                                                    |                                                                                                    |                                                                              |       |                                                                              |                                                                                                    |    | Tattor | - Cic |
| lect v                                                             | ehicle fror                                                                        | m list of m                                                                                                    | atching vehic                                                                                                    | les: 🚔                                                                                                    |                                                                                                    |                                                                                                    |                                                                              |       |                                                                              |                                                                                                    |    |        |       |
|                                                                    | Registr. nr                                                                        | Chassis nr                                                                                                    | VIN nr                                                                                                    |                                                                                                    | Market type                                                                                                    | Country                                                                                               | Year                                                                         |       |                                                                              |                                                                                                    |    |        |       |
| Select                                                             |                                                                                    | M722-12345                                                                                                    | 1M1AN07Y4D                                                                                                    | M01234                                                                                                    | CHU613                                                                                                    | USA                                                                                                   | 2013                                                                         | 1     |                                                                              |                                                                                                    |    |        |       |
| Select                                                             |                                                                                    | M748-12345                                                                                                    | 1M1AX09Y7C                                                                                                    | M012345                                                                                                    | GU713                                                                                                    | USA                                                                                                   | 2011                                                                         |       |                                                                              |                                                                                                    |    |        |       |
| Select                                                             |                                                                                    |                                                                                                    |                                                                                                    |                                                                                                    |                                                                                                    |                                                                                                    |                                                                              |       |                                                                              |                                                                                                    |    |        |       |
| Select<br>Select<br>Select                                         | 40-169-56                                                                          | M052-12345<br>Vehicle Service Rec<br>about:blank                                                                           | 1M2AX18CXB<br>ords (VSR) - List of match                                                                                                    | M0123 5                                                                                                    | GU813E<br>gle Chrome                                                                                                    | PER                                                                                                   | 2010                                                                         |       |                                                                              |                                                                                                    |    | ×      |       |
| Select<br>Select<br>Select<br>Select<br>Select<br>Select           | 40-169-5¢<br>6038SH35<br>480RC22                                                   | M052-12345<br>Vehicle Service Rec<br>about:blank                                                                           | 1M2AX18CXB<br>ords (VSR) - List of match                                                                                                    | hing vehicles Goo                                                                                                    | GU813E<br>gle Chrome<br>vice Rec<br>hing vel                                                                                                    | ords (                                                                                                | 2010<br>VSR                                                                  | Exp   | olorer)                                                                      |                                                                                                    |    | ×      |       |
| Select<br>Select<br>Select<br>Select<br>Select<br>Select<br>Select | 40-169-56<br>60385H35<br>480RC22<br>0487 GX8 Re                                    | M052-12345<br>Vehicle Service Rec<br>about:blank                                                                           | 1M2AX18CXB<br>ords (VSR) - List of match<br>Veh<br>List<br>Chassis                                                                                                    | M012315<br>hing vehicle Goo<br>icle Serv<br>of matc                                                                                                    | GU813E<br>gle Chrome<br>vice Rec<br>hing vel                                                                                                    | ords (                                                                                                | 2010<br>VSR                                                                  | Exp   | olorer)                                                                      |                                                                                                    | 2- | ×      |       |
| Select<br>Select<br>Select<br>Select<br>Select<br>Select           | 40-169-56<br>60385H35<br>480RC22<br>0487 GX8 Re                                    | M052-12345<br>Vehicle Service Rec<br>about:blank<br>egistration nr: -<br>Registration nr: -                                | 1M2AX18CXB<br>ords (VSR) - List of match<br>Sporer Veh<br>List<br>Chassis nr                                                                                                    | icle Serv<br>of matc                                                                                                    | GU813E<br>gle Chrome<br>vice Rec<br>hing vel<br>VIN nr: -                                                                                                    | ords (<br>hicles                                                                                      | 2010<br>VSR                                                                  | Exp   | Diorer)                                                                      | Year                                                                                                    |    | ×      |       |
| Select<br>Select<br>Select<br>Select<br>Select<br>Select<br>Select | 40-169-56<br>60385H35<br>480RC22<br>0487 GX8 Re                                    | M052-12345<br>Vehicle Service Rec<br>about:blank<br>egistration nr<br>Registr. nr                                          | 1M2AX18CXB<br>ords (VSR) - List of match<br>Sporer Veh<br>List<br>Chassis nr<br>M722-12345                                                                                                    | icle Serv<br>of matc                                                                                                    | GUB13E<br>gle Chrome<br>vice Rec<br>hing vel<br>VIN nr: -                                                                                                    | PER<br>ords (<br>hicles                                                                               | 2010<br>VSR<br>urket type<br>U0613                                           | Exp   | Country<br>USA                                                               | <b>Year</b><br>2013                                                                                           |    | ×      |       |
| Select<br>Select<br>Select<br>Select<br>Select<br>Select           | 40-169-56<br>60385H35<br>480RC22<br>0487 GX8 Re                                    | M052-12345<br>Vehicle Service Rec<br>about:blank<br>egistration nr<br>Registr. nr                                          | 1M2AX18CXB<br>ords (VSR) - List of match<br>Spore Veh<br>List<br>Chassis<br>M722-12345<br>M748-12345                                                                                                    | icle Serv<br>of matcl<br>snr: 12345<br>VIN nr<br>1M1AN07V-<br>1M1AX09Y;                                                                                                    | GUB13E<br>gle Chrome<br>vice Rec<br>hing vel<br>VIN nr: -<br>4DM012345<br>7CM012345                                                                               | PER<br>ords (<br>hicles                                                                               | 2010<br>VSR<br>uket type<br>U0613<br>1713                                    | Exp   | Country<br>USA<br>USA                                                        | <b>Year</b><br>2013<br>2011                                                                                   |    | ×      |       |
| Select<br>Select<br>Select<br>Select<br>Select<br>Select           | 40-169-56<br>60385H35<br>480RC22<br>0487 GX8 Re                                    | M052-12345<br>Vehicle Service Rec<br>about:blank<br>egistration nr: -<br>Registr. nr                                       | 1M2AX18CXB<br>ords (VSR) - List of match<br>Spore Veh<br>List<br>Chassis<br>M722-12345<br>M748-12345<br>M052-12345                                                                                                    | icle Serv<br>of matc<br>snr: 12345<br>VIN nr<br>1M1AN07V-<br>1M1AX09Y;<br>1M2AX18C                                                                                                    | GUB13E<br>gle Chrome<br>vice Rec<br>hing vel<br>VIN nr: -<br>4DM012345<br>7CM012345<br>XBM012345                                                                  | PER<br>ords (<br>hicles                                                                               | 2010<br>VSR<br>10/13<br>1713<br>1813E                                        | Exp   | Diorer)                                                                      | <b>Year</b><br>2013<br>2011<br>2010                                                                           |    | ×      |       |
| Select<br>Select<br>Select<br>Select<br>Select<br>Select           | 40-169-56<br>60385H35<br>480RC22<br>0487 GX8 Re                                    | M052-12345<br>Vehicle Service Rec<br>about:blank<br>egistration nr: -<br>Registr. nr                                       | 1M2AX18CXB<br>ords (VSR) - List of match<br>Spore Veh<br>List<br>Chassis<br>M722-12345<br>M748-12345<br>M052-12345<br>M744-12345                                                                                                    | ining vehicle         Goo           iccle         Server           of         matcle           s nr:         12345           VIN nr         1M1AN074*           1M1AN074*         1M1AX094*           1M2AX18C:         1M1AW094*                                                                                                    | GUB13E<br>gle Chrome<br>vice Rec<br>hing vel<br>VIN nr: -<br>4DM012345<br>7CM012345<br>7CM012345<br>5BM012345                                                     | PER<br>ords (<br>hicles                                                                               | 2010<br>VSR<br>arket type<br>U0613<br>7713<br>1813E<br>U0613                 | Exp   | Jorer)<br>USA<br>USA<br>PER<br>USA                                           | Year           2013           2011           2010                                                             |    | ×      |       |
| Select<br>Select<br>Select<br>Select<br>Select<br>Select           | 40-169-56<br>60385H35<br>480RC22<br>0487 GX8 Re                                    | M052-12345<br>Vehicle Service Rec<br>about:blank<br>egistration nr: -<br>Registr. nr                                       | IM2AX18CX8<br>ords (VSR) - List of match<br>Exports Veh<br>List<br>Chassis nr<br>M722-12345<br>M748-12345<br>M052-12345<br>M744-12345<br>M542-12345                                                                                                    | VIN01235         VIN or           Ining vehicle         Server           of         matcl           vin nr         1M1AN074-           1M1AN074-         1M1AX097-           1M1AX097-         1M1AX097-           1M1AN074-         1M1AX097-           1M1AX097-         1M1AX097-           1M1AX097-         1M1AX097-                                                                                                    | GUB13E<br>gle Chrome<br>vice Rec<br>hing vel<br>VIN nr: -<br>4DM012345<br>7CM012345<br>7CM012345<br>58BM012345<br>56BN012345                                      | PER<br>ords (<br>hicles                                                                               | 2010<br>VSR<br>10613<br>1713<br>1813E<br>10613<br>N613                       | Exp   | Jorer)<br>USA<br>USA<br>PER<br>USA<br>USA                                    | Year           2013           2011           2010           2010                                              |    | ×      |       |
| Select<br>Select<br>Select<br>Select<br>Select<br>Select           | 40-169-56<br>60385H35<br>480RC22<br>0487 GX8 Re                                    | M052-12345<br>Vehicle Service Rec<br>about:blank<br>egistration nr: -<br>Registr. nr<br>10-169-56                          | IM22X18CXB           ords (VSR) - List of match           Veh<br>List           Chassis           M722-12345           M748-12345           M052-12345           M744-12345           M542-12345           B10M-12345                                                                                                    | VIN01235         VIN or           inflaxed         100 matcl           s nr:         12345           VIN nr         1011A0797;           1012310         1011A0097;           1012400         1011A0097;           1012400         10111A0097;           1012400 | GUB13E<br>gle Chrome<br>vice Rec<br>hing vel<br>VIN nr: -<br>4DM012345<br>7CM012345<br>7CM012345<br>5BM012345<br>5BM012345                                        | PER<br>ords (<br>hicles                                                                               | 2010<br>VSR<br>00613<br>1713<br>1813E<br>00613<br>004                        | Exp   | Jorer)<br>USA<br>USA<br>USA<br>USA<br>USA<br>USA<br>USA<br>USA               | Year<br>2013<br>2011<br>2010<br>2010<br>2006<br>1986                                                          |    | ×      |       |
| Select<br>Select<br>Select<br>Select<br>Select<br>Select           | 40-169-56<br>60385H35<br>480RC22<br>0487 GX8 Re                                    | M052-12345<br>Vehicle Service Rec<br>about:blank<br>egistration nr: -<br>Registr. nr<br>10-169-56                          | IM2AX18CXB           ords (VSR) - List of match           Veh           List           Chassis           M722-12345           M748-12345           M742-12345           M742-12345           M742-12345           M742-12345           M742-12345           M742-12345           M742-12345           M742-12345           M742-12345                                                                                                    | VIN01235         VIN or           inflaxed         100 matcl           snr:         12345           VIN nr         1011A0743           1011A00743         1011A00743           1011A00743         1011A00743           1011A00743         1011A00743           1011A00743         1011A00743           1011A00743         1011A00743           1011A00743         1011A00743           1012345         YV2N07GA3                                                                                                    | GUB13E<br>gle Chrome<br>vice Rec<br>hing vel<br>VIN nr: -<br>4DM012345<br>7CM012345<br>7CM012345<br>58M012345<br>56N012345                                        | PER<br>ords (<br>hicles                                                                               | 2010<br>VSR<br>UG13<br>1713<br>1813E<br>UG13<br>NG13<br>OM<br>42R            | Exp   | Jorer)<br>USA<br>USA<br>USA<br>USA<br>USA<br>USA<br>USA<br>USA               | Year           2013           2011           2010           2010           1986                               |    | ×      |       |
| Select<br>Select<br>Select<br>Select<br>Select<br>Select           | 40-169-56<br>60385H35<br>480RC22<br>0487 GX8 Re                                    | M052-12345<br>Vehicle Service Rec<br>about:blank<br>egistration nr: -<br>Registr. nr<br>40-169-56                          | IM2AX18CXB           ords (VSR) - List of match           Veh<br>List           Veh<br>List           M722-12345           M748-12345           M742-12345           M742-12345           M742-12345           M742-12345           M742-12345           M742-12345           M742-12345           M742-12345           M742-12345           M742-12345           M742-12345           M742-12345           M742-12345           M742-12345 | VIN01235           hing vehice Goo           iccle Server           of matc           sm: 12345           VIN nr           1M1AN074           1M1AX097;           1M2AX18C;           1M1AK097;           1M1AK097;           1M1AK097;           1M1AK097;           1M2AX18C;           YV2N07GA;           YV2N07GA;           YF7 01234                                                                                                    | GUB13E<br>gle Chrome<br>vice Rec<br>hing vel<br>vIN nr: -<br>4DM012345<br>7CM012345<br>56M012345<br>56M012345<br>56M012345<br>56M012345<br>56M012345<br>5         | PER<br>ords (<br>hicles                                                                               | 2010<br>VSR<br>UG13<br>1713<br>1813E<br>UG13<br>NG13<br>OM<br>42R<br>42R     | Exp   | Jorer)<br>USA<br>USA<br>USA<br>USA<br>USA<br>USA<br>USA<br>USA<br>USA<br>USA | Year           2013           2011           2010           2010           1986           1981                |    | ×      |       |
| Select<br>Select<br>Select<br>Select<br>Select<br>Select           | 40-169-56<br>60385H35<br>480RC22<br>0487 GX8 Re<br>R<br>4<br>4<br>4<br>4<br>6<br>4 | M052-12345<br>Vehicle Service Rec<br>about:blank<br>egistration nr: -<br>Registr. nr<br>100-169-56<br>10385H35<br>1800RC22 | IM2AX18CXB           ords (VSR) - List of match           Veh<br>List           Veh<br>List           M722-12345           M748-12345           M744-12345           M52-12345           B10M-12345           N7-12345           F7-12345           F10-12345                                                                                                    | VIN0123         VIN           icle Serv<br>of matc         Goo           snr: 12345         VIN nr           1M1AN07Y:         1M4AN07Y           1M1AX09Y         1M1AX09Y           1M1AX09Y         1M1AX09Y           1M1AX09Y         1M1AX09Y           1M1AX09Y         1M1AX09Y           1Y17         1M2345           YV2N07GAI         Y F7 01234           Y F10 0123         Y F10 0123                                                                                                    | GUB13E<br>gle Chrome<br>vice Rec<br>hing vel<br>VIN nr: -<br>4DM012345<br>7CM012345<br>5BM012345<br>5BM012345<br>56N12345<br>56N12345<br>5<br>56A12345<br>5<br>45 | PER<br>ords (<br>hicles<br>Mu<br>CP<br>GU<br>CC<br>CD<br>CD<br>CD<br>CD<br>CD<br>CD<br>CD<br>CD<br>CD | 2010<br>VSR<br>01013<br>1713<br>1813E<br>10513<br>004<br>42R<br>42R<br>0042R | Exp   | Country<br>USA<br>USA<br>USA<br>USA<br>USA<br>ISR<br>ISR<br>XXX<br>XXX       | Year           2013           2011           2010           2010           1986           1981           1980 |    | ×      |       |

• <u>List of repair records</u> as shown in the result area (using selection, filtering, sorting and translation as shown on screen on the moment of printing):

| Vehicle Service Records<br>VSR Explorer TN93768 (WSS) |                    |                    |                                                                         |                   |                     |                                                                                    |          |  |  |  |  |
|-------------------------------------------------------|--------------------|--------------------|-------------------------------------------------------------------------|-------------------|---------------------|------------------------------------------------------------------------------------|----------|--|--|--|--|
| Home                                                  | About              | Help               |                                                                         |                   |                     |                                                                                    |          |  |  |  |  |
| Search                                                | for vehic          | le                 |                                                                         |                   |                     |                                                                                    | ٨        |  |  |  |  |
| Registrat                                             | tion nr<br>V       | Chassis<br>B-74023 | nr<br>5                                                                 | VIN<br>YV2        | nr<br>RT40C6FB74023 | Search Clear                                                                       |          |  |  |  |  |
| Filters                                               |                    |                    |                                                                         |                   |                     |                                                                                    | ۸        |  |  |  |  |
| Function<br>All<br>Clear                              | group (<br>-       | level 1)           |                                                                         |                   | ٧                   | Function group (level 2) Payment code (PC) Code                                    | Filter   |  |  |  |  |
| Repair<br>Age: 2 yes                                  | r hist<br>ars, 7 m | ory B-             | 740                                                                     | 235<br>dest repai | 🖹 👗<br>rs first Sho | v original description                                                             |          |  |  |  |  |
| PC                                                    | Type               | Code               |                                                                         | 202               | Description (E      | nglish) #                                                                          |          |  |  |  |  |
| 0                                                     | *                  | REM                | - Pillea                                                                | <u>ge: 203</u>    | Invoiced by: Rel    | pecca Brashill                                                                     |          |  |  |  |  |
|                                                       | B                  |                    |                                                                         |                   | Carry outpintern    | ediate service                                                                     |          |  |  |  |  |
| G                                                     | Ø                  | VO-1776            |                                                                         | hicle Con         | ico Propieto (VSP)  | Panyis history P. 740325. General Chromes.                                         |          |  |  |  |  |
|                                                       | 8                  |                    | ve ve                                                                   | nicle serv        | rice neconas (vok)  | - Repair history 6-740255 - Google Chrome —                                        |          |  |  |  |  |
| 0                                                     | 2                  | 11500              | (i) ab                                                                  | out:blan          | nk                  |                                                                                    |          |  |  |  |  |
|                                                       | B                  | 11000              |                                                                         |                   |                     |                                                                                    |          |  |  |  |  |
| G                                                     | ٢                  | VO-2562            |                                                                         | -                 | ASA                 | Vehicle Service Records (VSR Explorer)                                             |          |  |  |  |  |
|                                                       | 8                  | _                  |                                                                         | <u></u>           | Explorer            | Repair history B-740235                                                            |          |  |  |  |  |
| Ø                                                     | 0                  | V0-2341-           |                                                                         |                   |                     |                                                                                    |          |  |  |  |  |
|                                                       | Ð                  |                    | Registration nr: YL15UMW Chassis nr: B-740235 VIN nr: YV2RT40C6FB740235 |                   |                     |                                                                                    |          |  |  |  |  |
|                                                       | Ð                  |                    | Mark                                                                    | et type:          | FH13A62T            | Country: GBR Delivery date: 2015-08-17                                             |          |  |  |  |  |
| G                                                     | 0                  | VO-1820            | PC                                                                      | Туре              | Code                | Description (English)                                                              | #        |  |  |  |  |
| G                                                     | *                  | 11360              | ٩                                                                       | 201               | L7-08-03 - Mil      | eage: 203685                                                                       | -        |  |  |  |  |
| G                                                     | *                  | 11330              | 0                                                                       | *                 | REM                 | Invoiced by: Rebecca Brashill                                                      |          |  |  |  |  |
| 0                                                     | 0                  | VO-1770            |                                                                         | B                 |                     | Carry out intermediate service                                                     |          |  |  |  |  |
| G                                                     | Ø                  | VO-1701            | G                                                                       | 0                 | VO-1776800          | UK Intermediate service. Safety check and chassis grease at OLI period or DTP inst | 2.2      |  |  |  |  |
| 0                                                     | 2                  | TECT               |                                                                         | 13                |                     | and chassis arease at OLI period or DTP                                            | -        |  |  |  |  |
| U                                                     | B                  | TESTL              | -                                                                       | Ð                 |                     | inst                                                                               | +        |  |  |  |  |
|                                                       | B                  |                    | G                                                                       | *                 | 11500               | Environmental Charoe                                                               |          |  |  |  |  |
|                                                       | Ð                  |                    |                                                                         | B                 |                     | Carry out air cleaner insert filter replace as per vosp                            | 1        |  |  |  |  |
|                                                       |                    |                    | G                                                                       | 0                 | VO-2562700          | Filter insert, air cleaner, replace. Only valid for primary filter                 | 0.1      |  |  |  |  |
| 0                                                     | 0                  | VO-3/10            | Only valid for primary filter                                           |                   |                     |                                                                                    |          |  |  |  |  |
| 0                                                     | *                  | .0 0000            | -                                                                       | B                 |                     | Replace fuel tank ventilation filter as per vosp                                   | <u>+</u> |  |  |  |  |
|                                                       |                    |                    | -                                                                       |                   |                     |                                                                                    |          |  |  |  |  |

• <u>Detailed repair information</u> shown in the popup window for one specific repair event (defined by repair date, mileage and order number):

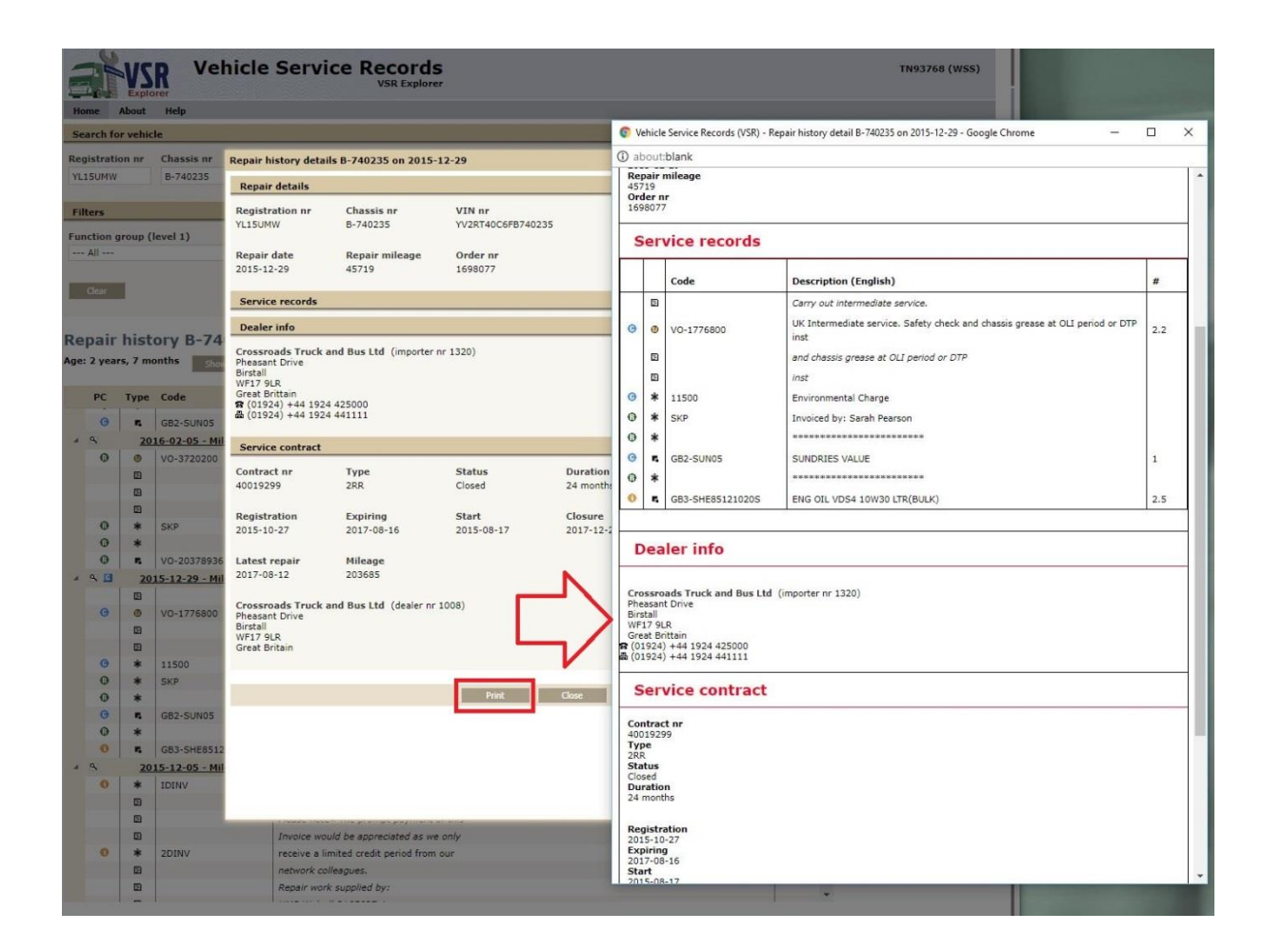

## **Exporting to Excel:**

VSR allows exporting the repair records to Excel by clicking on the Excel icon 🖺 :

#### Volvo Group - VSR Explorer

| Home               |                    |                         | R Ve                                           | hi                                                                            | cle Sei                  | vice                                                                                                    | Recor                      | ds              |                |                        |                       |                   |                      | TN937        | 68 (WSS)       |        |        |        |
|--------------------|--------------------|-------------------------|------------------------------------------------|-------------------------------------------------------------------------------|--------------------------|----------------------------------------------------------------------------------------------------|----------------------------|-----------------|----------------|------------------------|-----------------------|-------------------|----------------------|--------------|----------------|--------|--------|--------|
| Search for vehicle |                    |                         |                                                |                                                                               |                          |                                                                                                    |                            |                 |                |                        |                       | 82                |                      |              |                |        |        |        |
| Regis<br>YL150     | tratio<br>JMW      | n nr                    | Chassis nr<br>B-740235                         |                                                                               | VIN nr<br>YV2RT40C6      | 6FB740235                                                                                                    | Search                     | Clear           |                |                        |                       |                   |                      |              |                |        |        | 2      |
| Filter             | rs                 |                         |                                                |                                                                               |                          |                                                                                                    |                            |                 |                |                        |                       |                   |                      |              | *              |        |        |        |
| Funct              | ion g<br>          | roup (I                 | evel 1)                                        |                                                                               |                          | v                                                                                                    | Function gr                | roup (level 2)  |                | ×                      | Payment code (P(<br>A | C) Cod            | le                   | Filter       |                |        |        | /      |
| Repa<br>Age: 2     | air<br>year:<br>PC | hist<br>s, 7 mc<br>Type | ory B-74                                       | LO2                                                                           | 235 📳 dest repairs first | Show of the second second second second second second second second second second second second second second s | original descrip<br>Ilish) | tion            |                |                        |                       | #                 |                      |              |                | 2      |        | 4      |
| 4 9                | 2                  | 20                      | 17-08-03 - Mi                                  | ileag                                                                         | e: 203585                |                                                                                                    |                            |                 |                |                        |                       |                   | -                    |              |                |        |        |        |
|                    | 0                  | *                       | REM                                            |                                                                               | Invoice                  | ed by: Rebe                                                                                                    | cca Brashill               |                 |                |                        |                       |                   |                      |              |                |        |        |        |
|                    |                    | Ð                       |                                                |                                                                               | Carry                    | out intermed                                                                                                    | diate service              |                 |                |                        |                       |                   |                      |              |                |        |        |        |
|                    | Ø                  | Ø                       | VO-1776800                                     |                                                                               | UK I It                  | ermediate s                                                                                                    | ervice. Safet              | y check and cha | ssis grease at | OLI period or DTP inst |                       | 2.2               | 2                    |              |                |        |        |        |
|                    |                    | Ð                       |                                                | and chassis grease at OLI period or DTP                                       |                          |                                                                                                    |                            |                 |                |                        |                       |                   |                      |              |                |        |        |        |
|                    |                    | Ð                       |                                                |                                                                               |                          |                                                                                                    |                            |                 |                |                        |                       |                   |                      | -            |                |        |        |        |
|                    | 0                  | *                       | 11500                                          | 🔯 🕞 🐈 💎 🕫                                                                     |                          |                                                                                                    |                            |                 |                |                        |                       |                   |                      |              |                |        |        |        |
|                    |                    | 2                       |                                                | FILE HOME INSERT PAGE LAYOUT FORMULAS DATA REVIEW VIEW DEVELOPER ADD-INS TEAM |                          |                                                                                                    |                            |                 |                |                        |                       |                   |                      |              |                |        |        |        |
|                    | O                  | Ø                       | V0-2562700 X V                                 |                                                                               |                          |                                                                                                    |                            | 14              | 5 Auto         | C                      |                       |                   |                      |              |                |        |        |        |
|                    |                    | Ð                       |                                                |                                                                               | Ver                      | rdana                                                                                                    | - 10 -                     | A A = =         | = **           | 🐨 Wrap Text            | General               | +                 |                      |              |                |        | Z Auto | Sum    |
|                    |                    | 2                       |                                                | Pa                                                                            | ste B                    | IU-                                                                                                    | 田 • 8                      | · A · ==        | = += +=        | E Merge & Center       | - 5-% 1               | €.0 .00<br>0 ← 00 | Conditional Format   | as Cell      | Insert Delete  | Format | FIII * |        |
|                    | G                  | Ø                       | V0-2341400 - Formatting - Table - Styles       |                                                                               |                          |                                                                                                    | *                          | Clear           |                |                        |                       |                   |                      |              |                |        |        |        |
|                    |                    | E                       |                                                | Clip                                                                          | board 🖓                  |                                                                                                    | ont                        | 5.              | Alig           | nment                  | Number                | ្រទួ              | Styles               |              | Cells          |        |        | Editir |
|                    | 0                  | 0                       | V0-1820300 A2 $r$ : $r$ : $r$ $f_x$ 2017-08-03 |                                                                               |                          |                                                                                                    |                            |                 |                |                        |                       |                   |                      |              |                |        |        |        |
|                    | 0                  | *                       | 11360                                          | - 31                                                                          | A                        | в                                                                                                    | С                          | D               | E              |                        |                       |                   | F                    |              |                |        |        | G      |
|                    | G                  | *                       | 11330                                          | 1                                                                             | Repair date              | Mileage                                                                                                    | Payment                    | Detail type     | Code           | Descriptio             | on (English)          | 1                 |                      |              |                |        |        | #      |
|                    | 0                  | Ø                       | VO-1770000                                     | 2                                                                             | 2017-08-03               | 203685                                                                                                    | Ketall                     | Text            | KEM            | Carry out i            | ntermediate servic    | ce                |                      |              |                |        |        |        |
|                    | G                  | Ø                       | VO-1701500                                     | 4                                                                             | 2017-08-03               | 203685                                                                                                    | Contract                   | Operation       | VO-1776800     | UK Interm              | ediate service. Saf   | ety check a       | and chassis grease   | at OLI perio | od or DTP inst |        |        | 2,2    |
|                    |                    | Ð                       |                                                | 5                                                                             | 2017-08-03               | 203685                                                                                                    |                            | Text            |                | and chassi             | s grease at OLI per   | riod or DTF       | >                    |              |                |        |        |        |
|                    | 0                  | *                       | TESTL                                          | 7                                                                             | 2017-08-03               | 203685                                                                                                    | Contract                   | Other           | 11500          | Environme              | ntal Charge           |                   |                      |              |                |        |        |        |
|                    |                    | Ð                       |                                                | 8                                                                             | 2017-08-03               | 203685                                                                                                    | Contract                   | Text            | 200 2562700    | Carry out              | air cleaner insert fi | Iter replace      | e as per vosp        |              |                |        |        | 0.1    |
|                    |                    |                         |                                                | 9                                                                             | 2017-08-03               | 203685                                                                                                    | Contract                   | Text            | v0-2362/00     | Only valid             | for primary filter    | ice. Only V       | and for primary filt | 21           |                |        |        | 0,1    |
|                    |                    | ۵                       |                                                | 11                                                                            | 2017-08-03               | 203685                                                                                                    |                            | Text            |                | Replace fu             | el tank ventilation I | filter as pe      | r vosp               |              |                |        |        |        |
|                    |                    | Ð                       |                                                | 12                                                                            | 2017-08-03               | 203685                                                                                                    | Contract                   | Operation       | VO-2341400     | Filter for fu          | el tank ventilation,  | , replace         |                      |              |                |        |        | 0,1    |
|                    | 0                  | Ø                       | VO-3710200                                     | 14                                                                            | 2017-08-03               | 203685                                                                                                    |                            | Text            |                | Steam clea             | n complete vehicle    | e take for M      | 10T incl: testfee    |              |                |        |        |        |
|                    | 0                  | Ø                       | VO-3550200                                     | 15                                                                            | 2017-08-03               | 203685                                                                                                    | Contract                   | Operation       | VO-1820300     | Wash of ve             | hicle truck/bus       |                   |                      |              |                |        |        | 2      |
|                    | 0                  | *                       |                                                | 16                                                                            | 2017-08-03               | 203685                                                                                                    | Contract                   | Other           | 11360          | MOT - HGV              | PIT FEE               |                   |                      |              |                |        |        |        |
|                    | 2.01               |                         |                                                | 18                                                                            | 2017-08-03               | 203685                                                                                                    | Contract                   | Other           | 11330          | MOT - 3 AX             | (LE FEE               |                   |                      |              |                |        |        |        |

The repair events will be exported exactly as shown in the application (so as selected, filtered, sorted and translated) on the moment of exporting to Excel. Note that the grouping of repair events (per repair date, mileage) is lost during export to Excel, so repair date and mileage will be repeated in every row in Excel.

# **FAQ – Frequently Asked Questions**

#### Q. How far back in time do the records go?

**A.** This depends on where the vehicle has been maintained. If it has been maintained by a Volvo Dealer using GDS then the records will go back several years or at least to when the dealer started uploading the GDS records to the central database. Warranty records can go back as long as 5 years.

#### Q. I do not want other dealers to see my charges for parts and labor.

**A.** The purpose of VSR Explorer is to deliver a better view on the technical history of the truck so financial information is never shown.

#### Q. What about customer names, addresses, phone numbers etc.

**A.** These are not displayed in VSR.

#### Q. I sometimes repair other makes of vehicle. Are these repair details stored in the VSR?

A. No, only Volvo trucks and buses.

#### Q. When I click on the dealer info icon 🗳 there is no information about the repairing dealer.

**A.** Work is currently ongoing to clean and update this database (CTDI). However, in the meantime it is possible that some dealers in some markets have not been updated. In such cases a suitable message will be displayed in the pop up dealer information box.

# Q. The payment code indicated that the repair shown is a contract repair <sup>(B)</sup> but there is no icon available to show contract information <sup>(D)</sup>

A. There can be two reasons:

1. The contract repair hasn't been submitted to the contract system (TSA) yet. Scroll down to a previous contract repair that have the contract icon <sup>(3)</sup> and click on that for contract information.

2. It is a local contract and there is no information available for this contract in the contract system (TSA).

#### Q. Is VSR available for customers?

**A.** No, it is an internal Volvo system for use by authorized Volvo truck and bus dealers and workshops, Volvo truck and bus market companies / importers and VTC/VBC personnel.

# **5.** Technical Requirements

| How to access:             | Dealer & Workshop Portal (EUD) or YourVolvoDealer (ID) |
|----------------------------|--------------------------------------------------------|
| Registration and password: | Contact the dealer administrator                       |
| Cost:                      | Free of charge                                         |
| Helpdesk:                  | DBS helpdesk (Dealer Business Support)                 |